アドセンス広告を貼る

アドセンス広告の貼り付け方を説明していきます。

アドセンス広告は、一画面につき、いくつでも貼り付けることができ、広告数は無制限です。しか し、 貼ればよいというものではなく、広告数はブログごとに最適な数と配置がありますので、お のおの 広告を貼り付けながら、数値を追いかけ、実験してみてください。

広告の種類も様々ありますが、ここでは、収益の最大化とまでは言えないまでも、一般的なアド センス広告の貼り付け方をご説明します。

| ≡ 🌈 Google AdSense | 木一厶                |
|--------------------|--------------------|
| ▲ ホーム              | AdSense で<br>ことをおす |
| ▶ ■ 広告             | YOUTUBE            |
| ・ 🗊 サイト            |                    |
| ・ 🚫 ブロックのコントロール    |                    |
| レポート               |                    |
| ▶ ≁ 最適化            |                    |
| □ お支払い             |                    |
| ・ 😥 アカウント          |                    |
| フィードバック            |                    |

では、まず、アドセンス管理画面」に、移ってください。

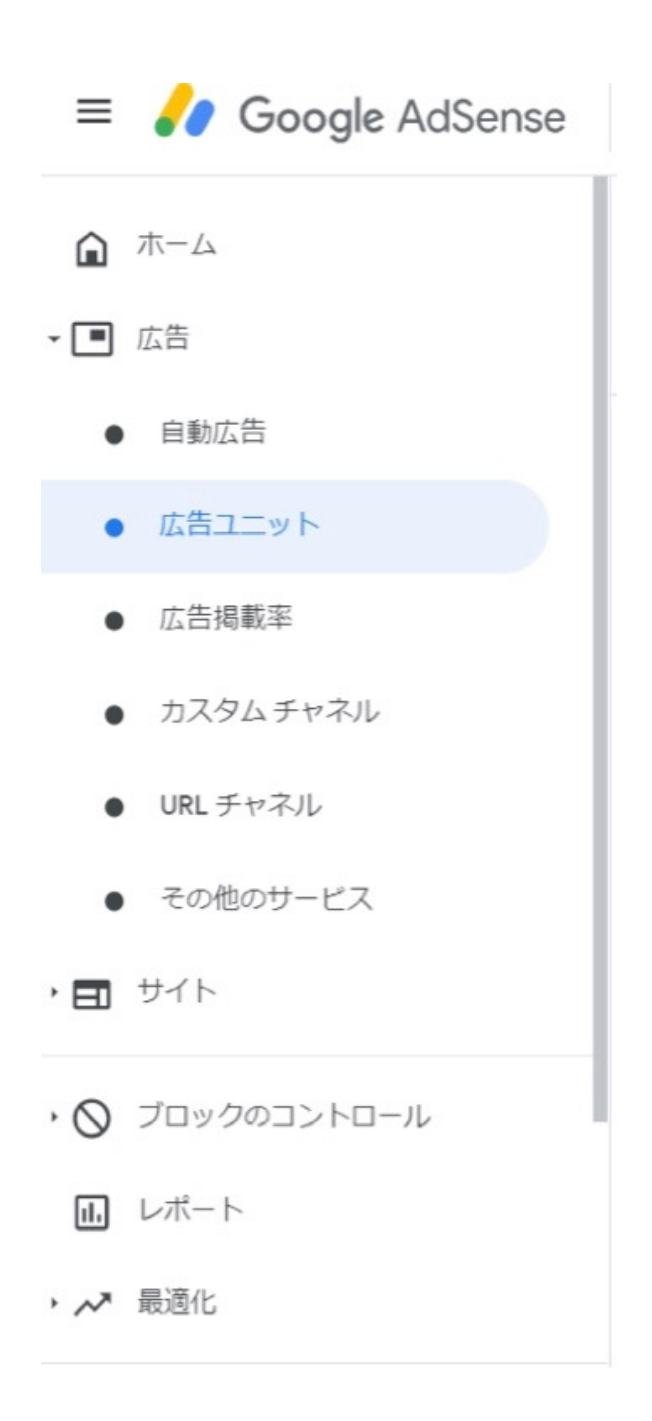

すると、広告の種類が表示されると思います。

アドセンス取得時には、以下と同じ画面にはなっていないはずですが、少なくとも、「ディスプレ イ 広告」「インフィード広告」「記事内広告」は表示されているかと思います。

ただし、アドセンスは頻繁に仕様変更しますので、場合によっては、表示されていないかもしれ ません。

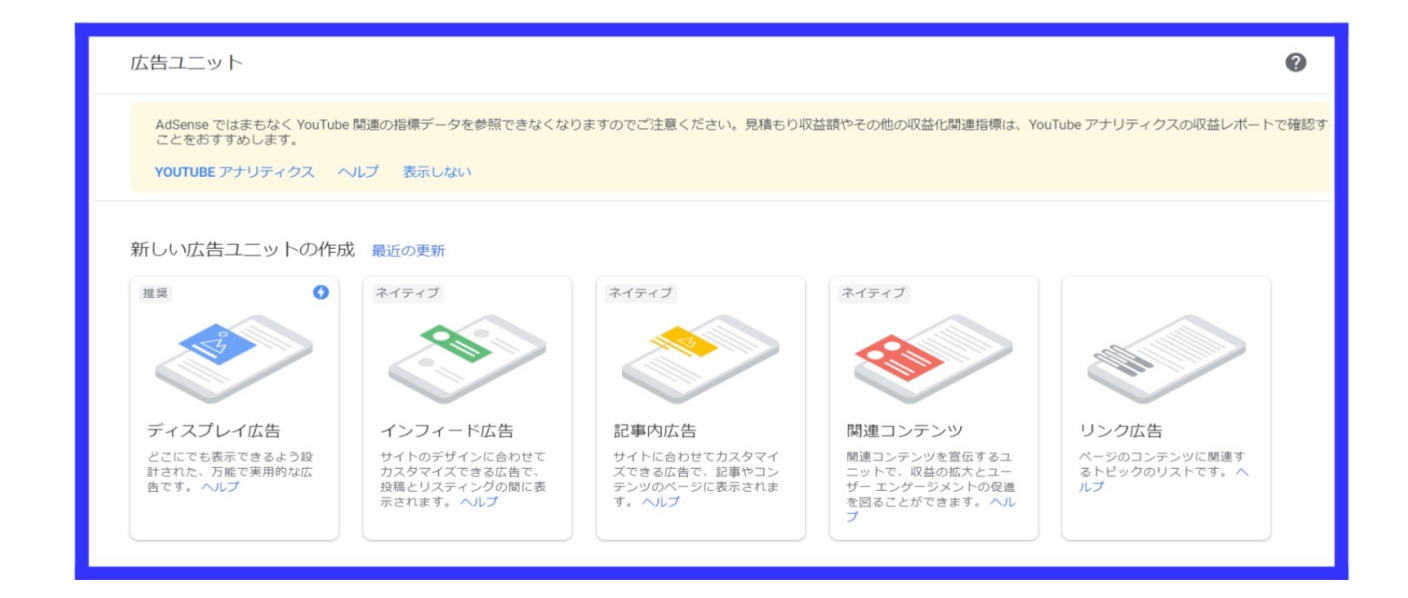

## 次に、「新しい広告ユニットの作成」欄から、「ディスプレイ広告」をクリックしてください。

| × | 広告ユニットの名前を入力                                                                      |                                                            |                                                                                 |
|---|-----------------------------------------------------------------------------------|------------------------------------------------------------|---------------------------------------------------------------------------------|
|   | ディスプレイ広告のプレビュー                                                                    | □ スクエア □ 横長タイプ □ 縦長タイプ                                     | 広告サイズ<br>レスポンシブ ~                                                               |
|   |                                                                                   |                                                            | () お客様のサイトのレスポンシブ広告<br>は、特定のページレイアウトに合わせ<br>て調整されるため、実際の表示はプレ<br>ビューと異なる場合があります |
|   |                                                                                   |                                                            |                                                                                 |
|   | Kind Cup コーヒー<br>お試しあれ<br>Kind Cup コーヒー<br>Kind Cup のエチオピアンロース<br>やさしいー日をスタートしましょ | 在<br>-で、<br>-で、<br>-で、<br>-で、<br>-で、<br>-で、<br>-で、<br>-で、  |                                                                                 |
|   | OPEN                                                                              | Non can なエデオビアンローストで、<br>やさしいー目をスターレ連じょう。<br>Nind Cup コーヒー |                                                                                 |
|   |                                                                                   |                                                            |                                                                                 |
|   |                                                                                   |                                                            | キャンセル 作成                                                                        |

「広告ユニットの名前を入力」欄は、なんでもけっこうです。 広告の配置場所や数によっての広 告クリック率や報酬額を比較実験していく場合は、区別しやすいようにしてください。

広告サイズは、デフォルトで、「レスポンシブ広告」になってるかと思いますので、そのまま右下 の 「作成」を選択してください。 広告を作成しました。コードを配置してください

|                                                                                                    | HTML                          | AMP                                   |           |
|----------------------------------------------------------------------------------------------------|-------------------------------|---------------------------------------|-----------|
| ページの <b><body></body></b><br>広告を表示する場所にこのコ<br>があります。                                                                                                    | ・タグの間に広告ユニット<br>-ドを配置してください。こ | コードをコピーして貼り付けます<br>この手順は、すべてのページで広告ユニ | ットごとに行う必要 |
| <script )<br="" async="" src="https&lt;br&gt;&lt;script&gt;&lt;br&gt;(adsbygoogle = wind&lt;br&gt;&lt;/script&gt;&lt;/td&gt;&lt;td&gt;s://pagead2.googlesyndicat&lt;br&gt;dow.adsbygoogle    []).pus&lt;/td&gt;&lt;td&gt;ion.com/pagead/js/adsbygoogle.js">sh({});</td><td>></script> |                               |                                       |           |
| コードをコピー<br>通常、広告がページに表示さ<br>ガイドをご覧ください。                                                                                                    | れるまで数分かかりますが、                 | 最長 1 時間かかる場合もあります。詳                   | しくは、コード導入 |

完了

すると、あなた専用のアドセンス広告コードが出てくるかと思いますので、HTML 表示のまま 「コードをコピー」していただき、ワードプレスのダッシュボード画面に移り、お好みの場所に貼 り付けていきます。

もし、「完了」を押していただいた場合でも、以下の「広告ユニット」画面下の「既存の広告ユ ニット」 欄に設定したアドセンス広告があるはずですので、その右欄の「<>」マークをクリック していただければ、再びアドセンス広告コードを表示させることができます。

| = ಶ Google AdSense                      | 広告ユニット                                     |                                                              |                                                           |                                                                        |                                      | 0 🔺  |
|-----------------------------------------|--------------------------------------------|--------------------------------------------------------------|-----------------------------------------------------------|------------------------------------------------------------------------|--------------------------------------|------|
| <ul> <li>▲ ホーム</li> <li>■ 広告</li> </ul> | どこにでも表示できるよう段<br>計された、万能で実用的な広<br>告です。 ヘルプ | サイトのデザインに合わせて<br>カスタマイズできる広告で、<br>投稿とリスティングの間に表<br>示されます。ヘルプ | サイトに合わせてカスタマイ<br>ズできる広告で、記事やコン<br>テンツのページに表示されま<br>す。 ヘルプ | 関連コンテンツを宣伝するユ<br>ニットで、収益の拡大とユー<br>ザーエンゲージメントの促進<br>を図ることができます。 ヘル<br>プ | ページのコンテンツに関連す<br>るトビックのリストです。へ<br>ルプ |      |
| ● 自動広告                                  | 既存の広告ユニット                                  |                                                              |                                                           |                                                                        |                                      |      |
| ● 広告ユニット                                | 広告ユニット名、ID、フォーマ                            | ットなどで検索                                                      |                                                           |                                                                        |                                      | Q    |
| ● 広告掲載率                                 | <ul> <li>ディスプレイ</li> <li>1</li> </ul>      | (ンフィード) 📑 記事内 🔳                                              | ] 関連コンテンツ                                                 | + アーカイブ済みのユニ                                                           | ットを含める                               |      |
| <ul> <li>カスタムチャネル</li> </ul>            |                                            |                                                              |                                                           |                                                                        |                                      |      |
| ● URL チャネル                              | 名前                                         | レポート形式                                                       | 品料                                                        | 更新日                                                                    |                                      |      |
| <ul> <li>その他のサービス</li> </ul>            | テスト                                        | ディスプレイ                                                       | 9:5                                                       | 7                                                                      |                                      | ·> / |

次に進みます。

指定のプラグインをインストールしてもらいます。

「Quick Adsense 」です。

PDF「プラグイン一覧」にも記載のあるプラグインですので、すでに同プラグインを新規追加し、 有効化している場合はそれで OK です。

まだ、新規追加していない場合は、Wordpress ダッシュボード画面の「プラグイン」-「新規追加」から、「Quick Adsense」を検索して、インストールしてください。

このプラグインは、すべての記事の同じ場所にアドセンス広告を自動で挿入するためのプラグイン です。

「Quick Adsense 」の設定に移ります。

Wordpress ダッシュボード画面の、「プラグイン」-「インストール済みプラグイン」をクリックしてください。

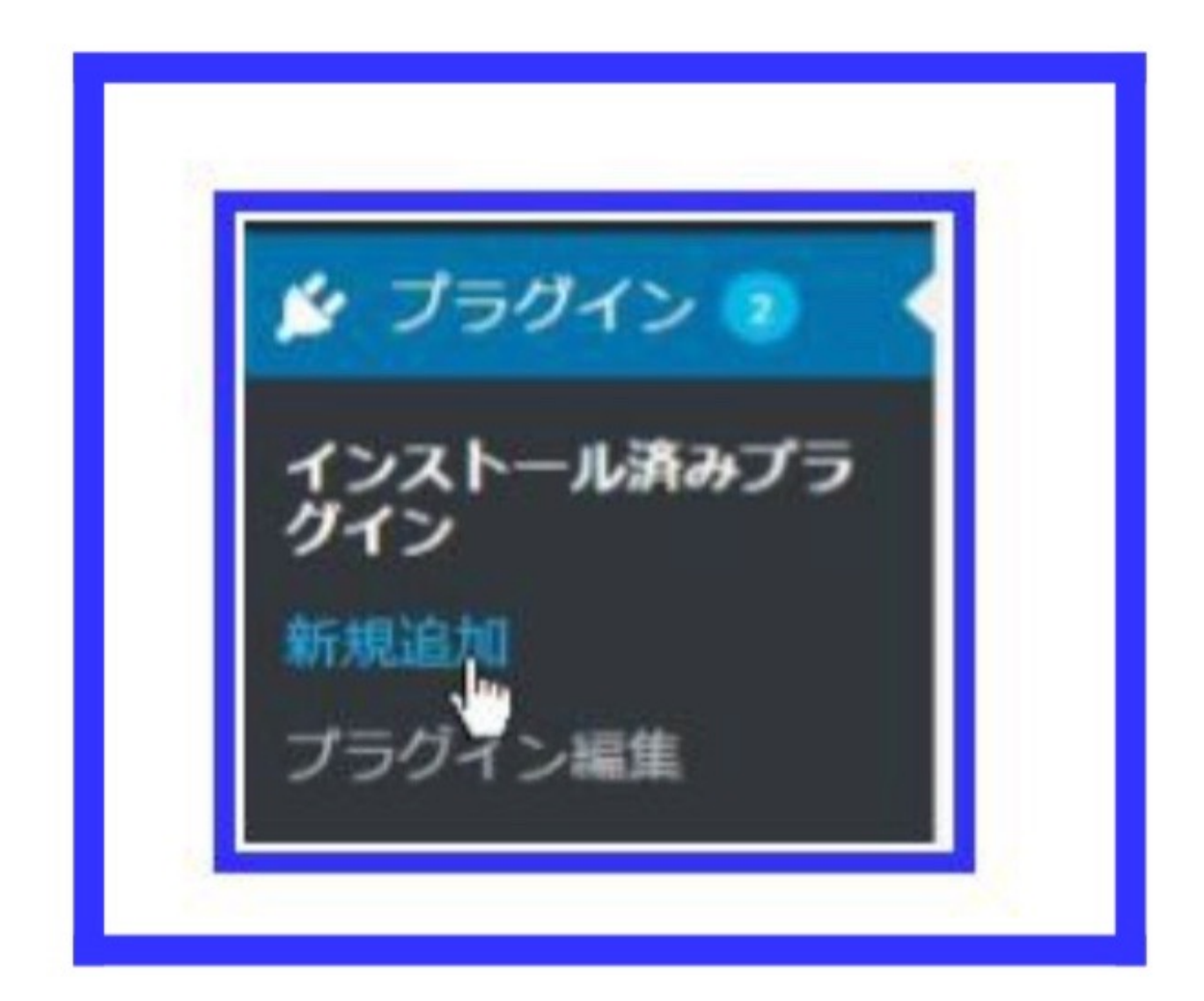

| Qui  | ck Adsen | ise     |
|------|----------|---------|
| Sett | ng 停止    | 建晶体     |
| Sett | ng itu   | F#8,385 |

Adsense 欄の「Place up to ◆◆ Ads on a page」の◆◆部分の数字は 10 を選択してください。

| Settings           | Header / Footer Codes                             | Monetization with vi stories |
|--------------------|---------------------------------------------------|------------------------------|
| Options<br>Adsense | Reset to Default Settings<br>Place up to 10 ▼ Ads | on a page                    |

「Assign position」欄を、下記画像チェックボックスのようにし、「Ads1」「Ads2」「Ads3」「Ads4」を選択。

「Middle of Post」は、記事本文中の真ん中、

「End of Post」は、記事本文末尾、

rightafter the<!--more-->tagは、moreタグ(続きを読むタグ)の直下、

after Paragraph ◆◆ repeat は、記事本文中の◆◆行直後を意味しており、

それぞれの場所に、Ad1~Ad4 に挿入した広告コードを表示させるということを意味しています。

◆◆の部分は、ひとまず「10」を選択していただければと思います。

| Assign position<br>(Default) | <ul><li>▼</li><li>▼</li></ul> | Ads1 •<br>Ads1 •<br>Ads2 • | Beginning of Post<br>Middle of Post<br>End of Post           | NEW: vi stories<br>NEW: vi stories                         |
|------------------------------|-------------------------------|----------------------------|--------------------------------------------------------------|------------------------------------------------------------|
|                              |                               | Ads4                       | right after the r</th <th>more&gt; tag<br/>st Paragraph</th> | more> tag<br>st Paragraph                                  |
|                              |                               | Ads3 •                     | after Paragraph                                              | 10 • repeat to End of Post if fewer paragraphs are found   |
|                              | ~                             | Ads3 •                     | after Paragraph                                              | 10 • repeat to End of Post if fewer paragraphs are found   |
|                              |                               | Random Ads 🔻               | after Paragraph                                              | 1 • repeat to End of Post if fewer paragraphs are found    |
|                              |                               | Random Ads 🔻               | after Image                                                  | 1 repeat after Image's outer <div> wp-caption if any</div> |

画面を下にスライドさせ、「Adsense Codes」-「Ads on Post Body」の「Ads1」「Ads2」 「Ads3」「Ad4」 に、さきほどコピーしたアドセンス広告コード(レスポンシブ広告コード)をそ のまま貼り付け入力してください。

| Paste up to<br>being displa | 10 Ads codes on Post Body as assigned above, and up to 10 Ads c<br>y correctly. Ads will never displays more than once in a page. | odes on Sidebar Widget. Ads codes provided must not be identical, repea |
|-----------------------------|----------------------------------------------------------------------------------------------------|-------------------------------------------------------------------------|
| Ads on Post                 | Body :                                                                                                    |                                                                         |
| Ads1 :                      | スポンサードリンク<br><center><script async<br=""></script></center>                                                                       |                                                                         |

Ads4 は、「Show All」をクリックしていただければ、出てきます。

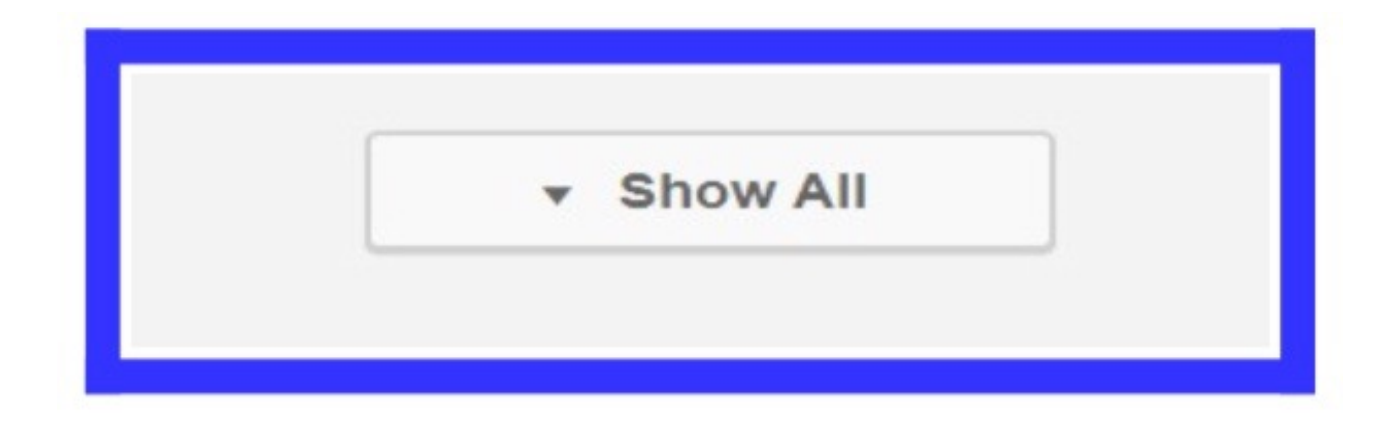

上記設定が完了しましたら、「Save Changes」をクリックして、設定完了です。

この後、実際にアドセンス広告が表示されるようになるまでに、時間がかかる場合があります。 しばらくお待ちください。

またアドセンス審査に合格後、ブログを確認してもらえればわかりますが、自分が意図していない 部分に複数のアドセンス広告が自動で貼られていることに気づくと思います。

それは、自動広告と呼ばれるものの仕業です。 それらの削除の仕方については、コチラをご覧く ださい。

https://kojintoshite.com/entry/header-ad-delete/

この記事で解決できない場合は、「アドセンス 自動広告 削除方法」などと検索して調べてみてく ださい。 ここまでで、アドセンス広告の基本的な貼り付け方法は以上となりますが。「Quick Adsense」 は冒 頭でお伝えした通り、自動でアドセンス広告を表示させるプラグインですので、記事によっ ては、ま だ文章が続いている箇所に表示されていたり、不自然な箇所に広告が出る場合がありま す。

それらを防ぐためには、「Quick Adsense 」を使用せずに、ワードプレスのダッシュボード内、 記事 投稿編集画面右の「ビジュアル」部分の右、「テキスト」をクリックしていただき、アドセ ンスを表示さ せたい箇所に、アドセンスコードを手動で貼り付けしていただく必要があります。

| <b>9</b> 7 メディアを追加                                                                               | ビジュアル | テキスト |
|--------------------------------------------------------------------------------------------------|-------|------|
| ファイル▼ 編集▼ 表示▼ 挿入▼ フォーマット▼ ツール▼ テーブル▼                                                             |       |      |
| 段落 ▼ B I 46 Ⅲ ▼ Ⅲ ▼ Ξ Ξ Ξ 2 2 2  ↑  /  Ⅲ Ⅲ Lucida Gran ▼ 16px ▼ 徑 野 圖 2 Ω Ξ <u>A</u> ▼ ▲ ▼ Ⅲ ▼ 2 |       | ×    |

これを記事ごとにやらなければならないので、少々手間です。

オススメの挿入箇所は見出し2~3つごとの末尾【↓画像の通り】と、各記事最下部【=関連記事 表示の直上】です。

|                                                       | スポンサーリン                                             | ク                                                   |             |
|-------------------------------------------------------|-----------------------------------------------------|-----------------------------------------------------|-------------|
| Zoomテレワークに最適飲食可<br>天満橋駅徒歩5分49型モニター<br>除菌ジェル換気用窓2か所11… | O-04光回線でネット使い放題<br>会議研修ミーティングボドゲ<br>向き20人収容可福島駅2分大… | 1周年CP実施中神田東口徒歩<br>1分24H換気空気清浄機テレワ<br>ークセミナーダンス利用多…  | ⊳ :         |
| 大阪市営地下鉄谷町線『天満橋』駅<br>より徒歩5分京阪本線『天満橋』…                  | 貸切のレンタルスペースでやってみ<br>たいを叶えよう                         | 【アクセス】JR神田駅東口を出て信<br>号を渡った後、斜め右へまっすぐ…               |             |
| ¥750~/時間                                              | ¥500~/時間                                            | ¥500~/時間                                            | 4           |
| 秋葉原駅徒歩4分WiFiプロジェ<br>クター無料の会議室6路線利用<br>可能でアクセス抜群       | 神田駅30秒いちご会議室神田<br>駅前wifiプロジェクター無料                   | 秋葉原浅草橋駅近秋葉原スク<br>エア最大16名リーズナブルな<br>スペースWifiホワイトボード… | SPACEMARKET |
| 7路線から徒歩圏内でアクセス抜<br>群!東京メトロ日比谷線秋葉原駅…                   | JR神田駅東口改札から徒歩30秒!!改<br>札を出たら信号を渡ってすぐの立…             | 東京メトロ日比谷線秋葉原駅出口1<br>徒歩3分つくばエクスプレス秋葉…                |             |
| ¥1.280~/時間                                            | ¥980~/時間                                            | ¥380~/時間                                            |             |

❸松本潤・井上真央│2020年に結婚する可能性は??

なお、「Quick Adsense 」による自動広告挿入でも、収益を発生させることは十分できます。が、 ユーザー利便性や収益の最大化を考えると↑の通り、任意の箇所にアドセンス広告を挿入す ることを強くオススメします。

また、「税務情報」のご入力申請を各自お済ませくださいますよう、よろしくお願いいたします。

## ※【重要】Google Adsense 税務情報の入力の必要性について

税務情報の入力申請をしないと、税金としてアメリカに24%?徴収される恐れがありま すので、必ずご入力の上、申請してください。

以下、入力手順が説明されている動画です。

https://www.youtube.com/watch?v=8Nux2kSFONo

https://www.youtube.com/watch?v=hibdpaem4xM

ご入力過程の「外国のTIN」という欄には、個人アカウントの場合はマイナンバー、法人アカウントの場合は法人番号が必要です。

※マイナンバーについては住民票あるいはマイナンバー通知カードに記載があります。

法人番号については以下、国税庁法人番号公表サイトから検索ください。

https://www.houjin-bangou.nta.go.jp/

このように「税務情報」のご入力申請を各自お済ませくださいますよう、よろしくお願いいたし ます。

以上です。